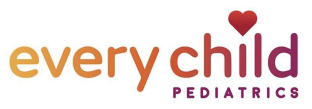

## How to Sign Up from a TEXT invite (requires smartphone)

| 1. Click on the Patient Portal link in your phone text message                                                                                                    | Text Message<br>Today 12:16 PM         Don't delay! Create your<br>Patient Portal account while<br>you wait.         Patient Portal<br>14034-1.portal.athenahealth.c         Don't delay! Create your Patient Portal<br>account while you wait. <u>https://14034</u><br>-1.portal.athenahealth.com/?mgre<br>pFj.Jjh4lu2lkKInDznKothZ_                                                                                                    |
|----------------------------------------------------------------------------------------------------|----------------------------------------------------------------------------------------------------|
| <ol> <li>When the portal website opens, click on the<br/>blue box that says "Log in with<br/>athenahealth"</li> </ol>                                                                                                  | Log in with Vathenahealth                                                                                                    |
| <ul> <li>3. Enter your email address and the temporary password given to you by our staff and click 'Log In'</li> <li>TEMPORARY PASSWORD:</li> <li>NOTE: this password expires 6 hours after it is created.</li> </ul> |                                                                                                    |
| 4. On the security update page, tap "Continue",<br>On the next page choose your security<br>option. Follow the instructions to verify or<br>save your selection.                                                       | Log In         Image: Contract Contract Content Contrect Contract Contract Contract Contract Conten |

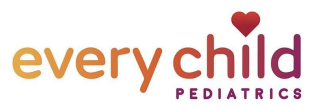

| <ul> <li>5. Create a new password.<br/>Enter the temporary password in<br/>the Current password field and then enter<br/>your permanent password in the New<br/>password fields. Click "Save".</li> <li>Note: This password must be 8-20<br/>characters long and must have at least one<br/>uppercase letter, one lowercase letter, and<br/>one number or symbol.</li> </ul> | Set your new password   Current password   Mew password   This field cannot be left blank   Confirm new password   Save   Save   Cancel                                                                                                    |
|----------------------------------------------------------------------------------------------------|----------------------------------------------------------------------------------------------------|
| <ul> <li>6. You're almost done!</li> <li>You will get a confirmation page that says</li> <li>"You are all set", click continue at the bottom of this page for just 1 more step to get your portal access!</li> </ul>                                                                                                    | <b>Wathenchealth</b><br>All Set!<br>You can now use your athenahealth account to<br>log in.<br>Continue                                                                                                    |
| 7. Accept the Terms and Conditions and select<br>"Continue" to finalize your patient portal<br>registration.                                                                                                    | Every Child Pediatrics Terms and Conditions Please review the updated Terms and Conditions. Every Child Pediatrics Patient Portal Terms and Conditions These terms and conditions constitute a binding agreement between you and Every Child Pediatrics ("we," "us," or 'our"). The Patient Portal is an Internet service that allows our patient Portal is an Internet service that allows our patient Portal is an Internet service that |
| <ul> <li>8. You are In!<br/>You can always access the Patient Portal at<br/>everychildpediatrics.org.</li> <li>You'll get an email notification whenever you<br/>have a new message, result or other<br/>document in your portal.</li> </ul>                                                                                                    | Every Child Pediatrics         Patient Portal       Sign Out         Welcome, Mother Test         Appointments         Messages       Image: Compare the second second seco                                                                                                    |